## **Display Pen Name Instead of Real Name**

These instructions will show you how to get your pen name to show up on your book cover and in our bookstore (if your book is listed in there).

**Please Note:** The information below assumes you are currently in the cover wizard. If you have already created a cover and need to modify it, please see the How To instruction titled "Update Book Cover" in the "Modify an Existing Book" section and use the instructions below in step 4.

If you are uploading a full, or front, cover image you will still need to enter your pen name in steps 1 and 2 below.

- 1. While in the cover wizard, look for the light red options on the left side. The option of importance is titled "Edit Front Cover Author Name", the information you enter here will be the name displayed in our bookstore. *Refer to page 2 for image showing location of this option (the Edit Front Cover Author Name option is a dark red because it has been selected).*
- 2. Enter the name you wish to show on your book cover and in the bookstore.
- Enter the same information for the spine, look for the light brown option titled "Edit Spine Author Name" and enter the same name as before. *Refer to page 2 for image showing location of this option. Please note* that the spine options will not be visible if you are creating a spiral bound book.
- 4. Click any of the Preview buttons to update the preview image.
- 5. Once you are done, click the Save button to save you book and follow any steps that may follow.

ľ

1

| Layout<br>Change the layout of your front, spine and back<br>cover                                                                                 |   |                                                                                                    | Book - Uploaded | My First Book -<br>Uploaded |
|----------------------------------------------------------------------------------------------------|---|----------------------------------------------------------------------------------------------------|-----------------|-----------------------------|
| Upload a Full Cover Image @<br>Upload your full cover image (back, spine and front)<br>that will display over our wizard generated items           |   |                                                                                                    |                 |                             |
| Upload a Full Cover Background Image<br>Upload your full cover image (back, spine and front)<br>that will display under our wizard generated items |   |                                                                                                    |                 |                             |
| Book Cover Template Guide Lines<br>Toggle the guide lines on and off in the preview                                                                |   | About The<br>Author                                                                                                    | Jak             |                             |
| Upload Front Cover Image (?)<br>Upload an image that will appear on the entire front<br>cover                                                      |   | Conclusion funds and the second short funds the second short funds the second short funds the second short funds the second flamb. Turkey cow short funds the second short funds the second second short funds the second second s | e Puppy         |                             |
| Edit Front Cover Book Title <u>** Required **</u><br>Edit the way the title will appear on the front cover                                         |   | sitöin duumstick brisket pranetta ham<br>andoulle. Tail nöyer filter mitijonon pork.<br>belly, turkey brisket prosoutito t-bone<br>spare nös tri-tip ham hock siriöin drum                                                                                                    |                 | Jake Puppy                  |
| Edit Front Cover Author Name <u>** Required **</u><br>Edit the way the author name will appear on the<br>front cover                               |   | 0584 975 1427 0558<br>■<br>■<br>■<br>■<br>■<br>■<br>■<br>■<br>■<br>■<br>■<br>■                                                                                                    |                 |                             |
| Modify the author name below by making any<br>grammatical/spelling changes and/or putting<br>in returns to move text to other lines.               |   |                                                                                                    |                 | Canaal Sava Cavar           |
| Jake Puppy                                                                                                    |   |                                                                                                    |                 | Calicel Save Cover          |
| Select a font<br>Times New Roman                                                                                                    |   |                                                                                                    |                 |                             |
| Select font style     Select alignment       Bold <ul> <li>Center</li> <li> </li></ul>                                                             |   |                                                                                                    |                 |                             |
| Select font size Select font color                                                                                                    |   |                                                                                                    |                 |                             |
| Preview                                                                                                    |   |                                                                                                    |                 |                             |
| Upload an image that will appear on the front cover<br>over the background images                                                                  |   |                                                                                                    |                 |                             |
| Edit Spine Book Title                                                                                                    | _ |                                                                                                    |                 |                             |
| Edit Spine Author Name<br>Edit the way the author name will appear on the<br>spine                                                                 | 1 |                                                                                                    |                 |                             |
| Upload Spine Publisher Logo<br>Upload the publishers logo that can appear on the<br>spine                                                          |   |                                                                                                    |                 |                             |
| Upload Back Cover Image ②<br>Upload an image that will appear on the entire back<br>cover                                                          |   |                                                                                                    |                 |                             |
| Edit/Insert Back Cover Blurb  O Enter or edit the blurb, and blurb heading, that will appear on the back cover                                     |   |                                                                                                    |                 |                             |
| Upload Back Cover Author Image Opload an image of the author                                                                                       |   |                                                                                                    |                 |                             |
| Edit/Insert Back Cover Author Bio                                                                                                    |   |                                                                                                    |                 |                             |
| Insert ISBN-13 and Generate Barcode<br>Enter an ISBN-13 number and retail price to<br>generate the barcode on the back cover                       |   |                                                                                                    |                 |                             |